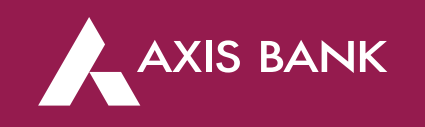

## CBDT TIN 2.0 PROCESS FLOW IN RIB Through Axis Bank Net banking

#### Process Flow (Step 1)

First Login into Income Tax portal: https://eportal.incometax.gov.in/iec/foservices/#/login

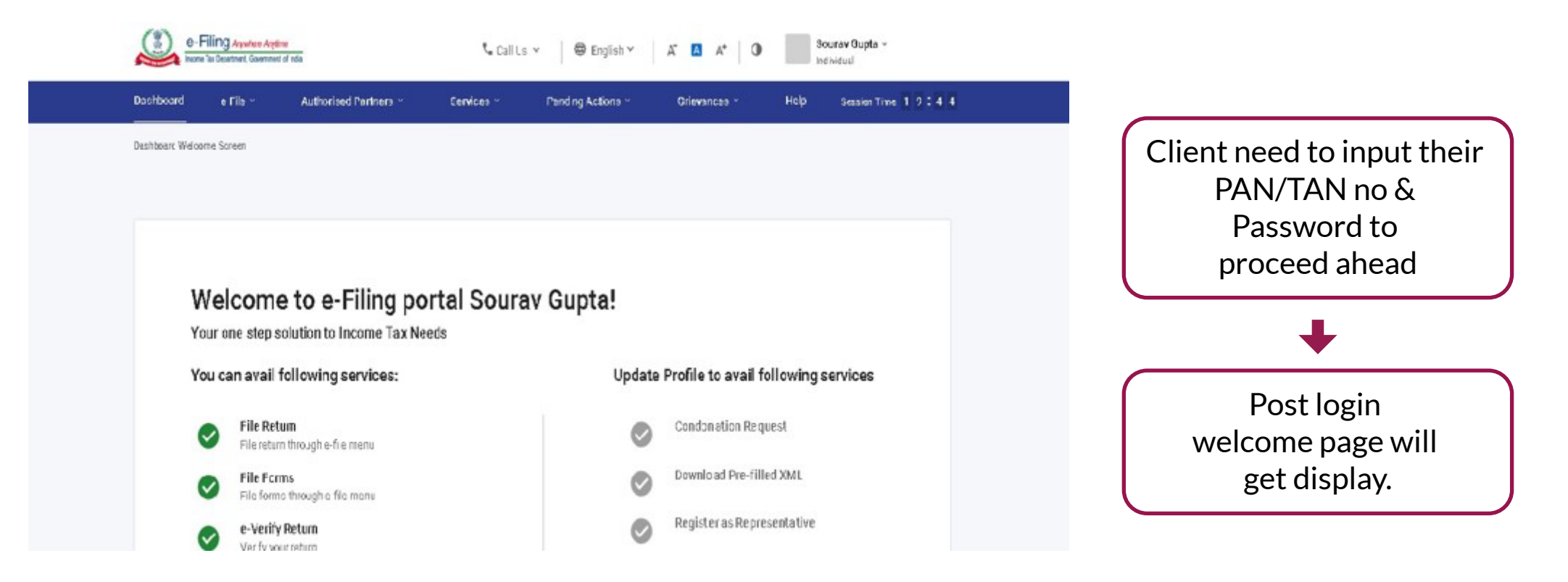

#### **Process Flow (Step 2)- Maker Login**

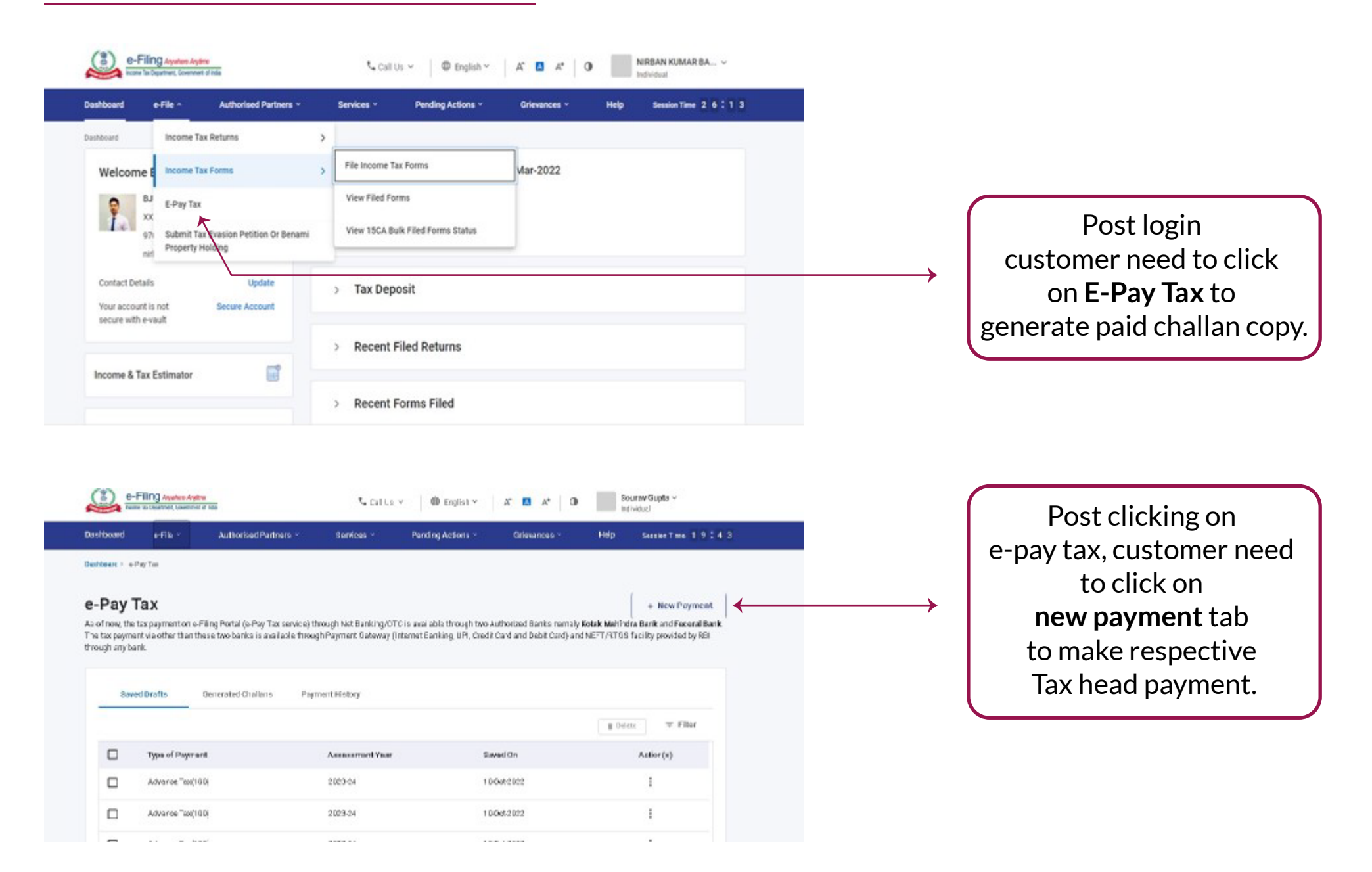

#### **Process Flow (Step 3)**

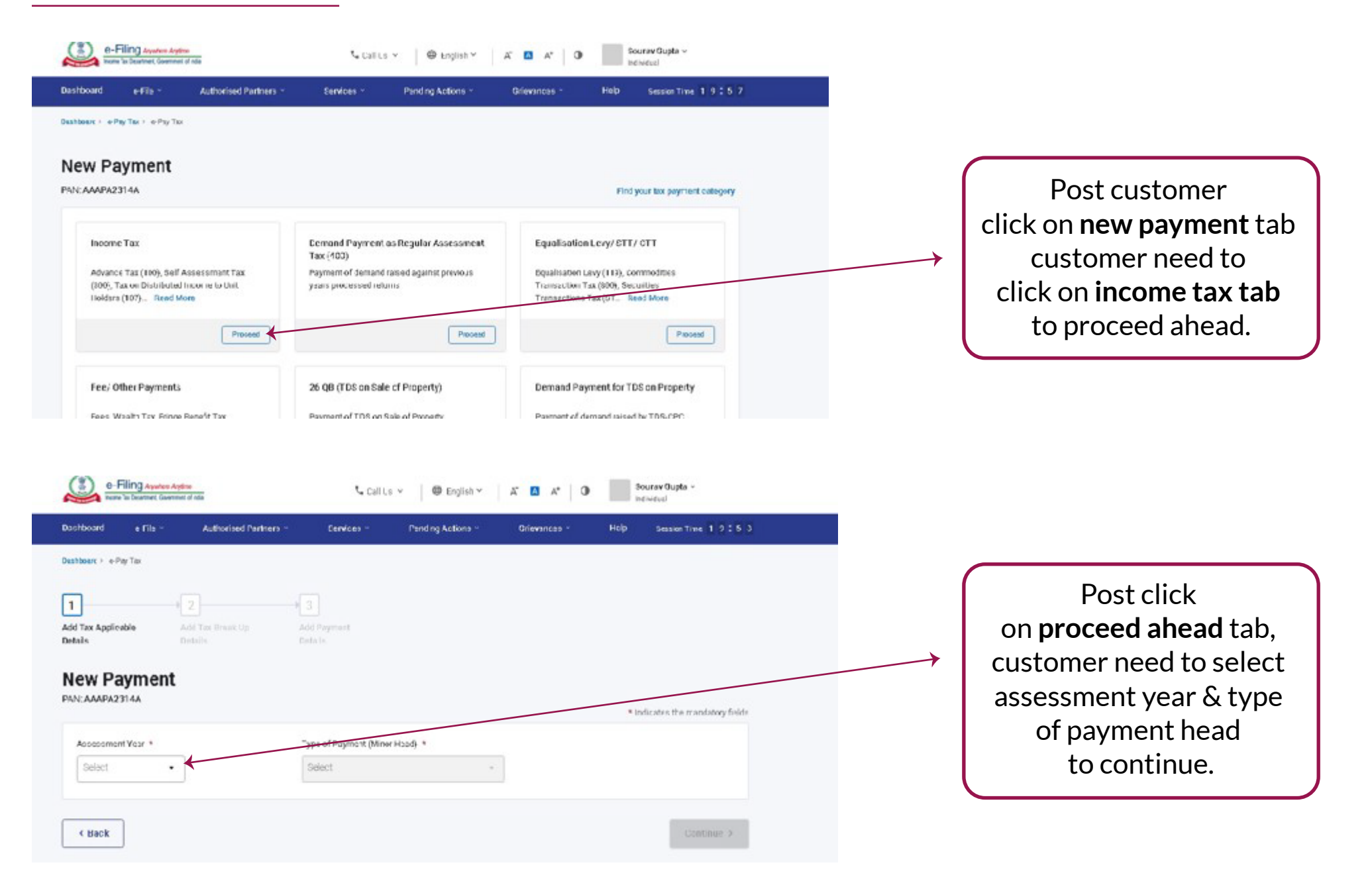

## Process Flow (Step 4)

| e-Filing Analous Analous Englisher Englisher                                                                                                    | S-cellus -   @ cadat -   A 🚨 X   0                                                                                                    |          |                                                                                                |
|----------------------------------------------------------------------------------------------------|----------------------------------------------------------------------------------------------------|----------|------------------------------------------------------------------------------------------------|
| N. AAPA2914A                                                                                                    | * Indiantes the mediancy fails                                                                                                    |          |                                                                                                |
| (n) Tes                                                                                                    | 2 0                                                                                                    |          |                                                                                                |
| (b) Sunoharge                                                                                                    | (* o                                                                                                    |          |                                                                                                |
| (a) Deep                                                                                                    |                                                                                                    |          | Post login                                                                                     |
| (d) list event.                                                                                                    |                                                                                                    |          | customer need to input                                                                         |
|                                                                                                    | 2 0                                                                                                    |          |                                                                                                |
| (c) Periotiv                                                                                                    | e 0                                                                                                    | ×        | their amount of tax and                                                                        |
| (f) Others                                                                                                    | τ 0                                                                                                    |          | click on <b>continue</b> buttor                                                                |
| Total (a + a + a + d + e + f)                                                                                                    | RS Burner Three City                                                                                                    |          | to proceed ahead.                                                                              |
|                                                                                                    |                                                                                                    |          |                                                                                                |
|                                                                                                    |                                                                                                    |          |                                                                                                |
| e-Filing Ayutes Aytre                                                                                                    | Geva As Deaft                                                                                                    | <i>K</i> |                                                                                                |
| Check     Ge-Filing Ayuna Aytre     Those to Destrict Contract of do Not Banking Debit Card Pay at Bank Counter                                                                                                    | Gave As Deaft Continue ><br>t_ Call Us ∨   ⊕ English ∨   A* ■ A*<br>RTGS/NEFT Payment Gateway ①                                                                                                    | 0        |                                                                                                |
| Check      O-Filing Aywhee Argine      More to Destinet, Government of Inde  Net Banking Debit Card Pay at Bank: Counter  xpayers having bank account with an Authorised Bank can use this  xpayers having bank account with an Authorised Bank can use this                                                                                                    | Geve As Deaft Continue ><br>Call Us ∨   ⊕ English ∨   A* ■ A*<br>RTGS/NEFT Payment Gateway ③<br>mode for payment. No transaction                                                                                                    | 0        |                                                                                                |
| Charak     e-Filing Asystem Asystem     Prove So Destinet, Gowmand of Inte      None So Destinet, Gowmand of Inte      Not Banking Debit Card Pay at Bank: Countee  asystems having bank account with an Authorised Bank: can use this anga/fee is applicable for making tax payment through this mode.                                                                                                    | Gave As Deaft Continue ><br>Continue ><br>Con | 0        | Post that                                                                                      |
| Charck      G-Filing Ayyotas Aydra     Filing Ayyotas Aydra     Filing Aydra     Filing Ayyotas Aydra     Filing Ayyotas Aydra     Filing Ayyotas Aydra     Filing Ayyotas Aydra     Filing Ayyotas Aydra     Filing Aydra     Filing Aydra | Geve As Deaft Continue ><br>Continue ><br>Con | 0        | Post that                                                                                      |
| Check      G-Filing Ayerco Argine     more is Desting Comment of not  Net Banking Debit Card Pay at Bank Counter      apayers having bank account with an Authorised Bank can use this     arga/fee is applicable for making tax payment through this mode.      Canara Fank                                                                                                    | Gevis As Deaft Continue ><br>Call US ∨ Benglish ∨ A* A*<br>FTGS/NGFT Payment Galeway<br>mode for payment. No transaction<br>Karur Vysya Bank<br>Federal Bank<br>mode for payment Of Maharashtra<br>Karur Vysya Bank<br>Mark Of Maharashtra                                                                                                    | 0        | Post that<br>customer need to                                                                  |
| Churck      G-Filing Asystem Argine     Imore 'to Destinet, Gowment of Idds  Not Banking     Debit Card     Pay at Bank Counter  xpayers having bank accourt with an Authorised Bank can use this argat/fee is applicable for making tax payment through this mode.      Canara Fank                                                                                                    | Gave As Deaft     Gord Tuse >       * Call Us ×                                                                                                    | 0        | Post that<br>customer need to<br>select Axis Bank                                              |
| Charak      GeFiling Ayeles Ayeles     The Ta Dearlier Counter      More Ta Dearlier Counter of rds      More Ta Dearlier Counter of rds      More Ta Dearlier Counter      Ayeles Ayeles      Pay at Bank Counter      Ayeles Ayeles      Pay at Bank Counter      Ayeles Ayeles      Pay at Bank Counter      Ayeles Ayeles      Ayeles Ayeles      Pay at Bank Counter      Ayeles Ayeles      Ayeles Ayeles      Ayeles Ayeles      Ayeles Ayeles      Ayeles Ayeles      Ayeles Ayeles      Ayeles Ayeles      Ayeles Ayeles      Ayeles Ayeles      The Tank      Other Eank      Other Eank                                                                                                    | Gave As Back Governoo Governoo                                                                                                    |          | Post that<br>customer need to<br>select Axis Bank<br>on given banks list and                   |
| Durck      Ourse      Durch      Durch  | Gave As Back     Gord Fues >       Call Us v                                                                                                    | 0        | Post that<br>customer need to<br>select Axis Bank<br>on given banks list and<br>proceed ahead. |

# Process Flow (Step 5)

| e-Filing system system<br>norte to Souther: Souther: Southe | Susalus v. 📋 \varTheta ingish v. 📋 🛋 🗖 🖉 |   |                    |
|----------------------------------------------------------------------------------------------------|------------------------------------------|---|--------------------|
| Tax Break up Details                                                                                                    |                                          |   |                    |
| (a) Tas                                                                                                    | e a                                      |   |                    |
| (r) Barchinger                                                                                                    | τ ο                                      | ( |                    |
| (1) 5265                                                                                                    | <b>T</b> 3                               |   | Post selecting     |
| (d) Interest                                                                                                    | ₹0                                       |   | bank customer need |
| (c) Panaky                                                                                                    | e0                                       |   | to select on       |
| (f) Others                                                                                                    | 40                                       |   |                    |
| Total(a+b+c+d+a+f)                                                                                                    | 43                                       |   | pay now button to  |
| Bo words                                                                                                    | Rupees Three Only                        |   | proceed ahead      |
| < Back                                                                                                    | Pay Later Pay Now                        |   |                    |

# AXIS BANK

| Welcome to AXIS BANK Net Payment facility                                                                                              | _                                                                                                    |
|----------------------------------------------------------------------------------------------------|----------------------------------------------------------------------------------------------------|
| Thank you for choosing AXIS Bank for your Tax Payment. Please select Channel to proceed.<br>Corporate Banking User Retail Banking User | Once customer click on<br>pay now, it will redirect<br>them to axis bank<br>net banking platform<br>where they need to<br>select <b>RIB</b> . |

### **Process Flow (Step 6)**

| XIS BANK   NETBANKING PAY                                                                                                    | MENT                                                                                                    |                                                                                                    |  | Cus<br>with                                                                                                    | tomer will<br>their crede                                                                                                    | <b>login</b><br>entials.                         |    |
|----------------------------------------------------------------------------------------------------|----------------------------------------------------------------------------------------------------|----------------------------------------------------------------------------------------------------|--|----------------------------------------------------------------------------------------------------|----------------------------------------------------------------------------------------------------|--------------------------------------------------|----|
|                                                                                                    |                                                                                                    | LOGIN                                                                                                    |  |                                                                                                    | ŧ                                                                                                    |                                                  |    |
|                                                                                                    | Mobile Number<br>+91<br>Use Sussomer ID<br>MPIN                                                                                                    | d<br>Login                                                                                                    |  | Post le<br>see the<br>select<br>to                                                                                                    | ogin custor<br>details and<br><b>debit acco</b><br>proceed al                                                                              | mer can<br>d need to<br><b>ount no.</b><br>head. |    |
| (IS BANK   NETBANGING PROMENT                                                                                                    | ent Details                                                                                                    |                                                                                                    |  | Post t<br>input tl<br><b>coi</b>                                                                                                    | that custon<br>he <b>OTP</b> and<br><b>nfirm butto</b><br>roceed abo                                                                       | ner will<br>d click on<br>on to<br>ead           |    |
| (IS BANK   NET BANGNG PAYMENT<br>1 @ Paym<br>Trensection B                                                                                                    | ent Details                                                                                                    | Pan/Tan AAAPA(2)14A                                                                                                    |  | Post t<br>input tl<br><b>coi</b><br>p                                                                                                    | that custon<br>he <b>OTP</b> and<br>n <b>firm butto</b><br>roceed ahe                                                                      | ner will<br>d click on<br>on to<br>ead.          |    |
| KIS BANK   NETBANKING PAVMENT<br>1 @ Paym<br>Transaction II<br>Cra<br>Basis tax                                                                                       | ent Details<br>2210105140000017<br>221010000000179<br>80.00                                                                                                    | Pan/Tan         AAAPA2014A           Orn Exploy Date         25/13/2032           Sarcharoe         70.00                                                                                                    |  | Post t<br>input tl<br><b>cor</b><br>p                                                                                                    | that custon<br>he <b>OTP</b> and<br><b>nfirm butto</b><br>roceed ahe                                                                       | mer will<br>d click on<br>on to<br>ead.          | ). |
| IS BANK   NETBANGING PAYMENT<br>Transaction II<br>Cra<br>Basic tax<br>Feleration Cra                                                                                  | ent D-etails<br>2210100140000017<br>2210100000079<br>70.00<br>71.00                                                                                                    | PanyTan AAAPA2014A<br>Crin Explay Date 25/13/2022<br>Surcharge P0.03<br>Interest P0.03                                                                                                    |  | Post t<br>input th<br>cor<br>p                                                                                                    | that custon<br>he <b>OTP</b> and<br>n <b>firm butto</b><br>roceed ahe                                                                      | mer will<br>d click on<br>on to<br>ead.          | ). |
| I Paym<br>Transaction II<br>Cra<br>Basic tax<br>Friezalion Cra<br>Penalty                                                                                             | ent Details<br>2210103440000017<br>22100000000179<br>80.00<br># 71.00<br>80.00                                                                                                    | Pen/Tan     4-AAPA22145       Orn Expiry Bute     25/13/2022       Sarcharge     70.03       Interest     70.03       Interest     70.03                                                                                                    |  | Post t<br>input th<br>cor<br>p                                                                                                    | that custon<br>he <b>OTP</b> and<br><b>nfirm butto</b><br>roceed ahe                                                                       | mer will<br>d click on<br>on to<br>ead.          |    |
| IS BANK I NETBANCING PANAGENT<br>Transaction II<br>Cra<br>Basic tax<br>Prinalty<br>Major II.col<br>Mode of payr<br>Assessment<br>"Total Amount                        | ent D-stalls<br>221990546000017<br>2219900000079<br>R0.00<br>r2190<br>r0.00<br>r0.02<br>r0.00<br>r0.00 | Pan/Tan     AAAPA22114A       Orn Expiry Date     25/13/2002       Surcharge     70.00       Internent     70.00       Internent     70.00       Others     80.00       Ninor Head     100       Type of payment     8       Merchant Code     TH2       Rupees Three Only     100              |  | Post t<br>input th<br>cor<br>p<br>1 Payment Detait<br>2 Confirmation<br>Transactor ID<br>22107314300007<br>Edución Cres<br>Callu<br>Otters<br>Frim | that custon<br>he OTP and<br>nfirm butto<br>roceed ahe                                                                                     | mer will<br>d click on<br>on to<br>ead.          | ). |
| I Paym<br>Transaction II<br>Cra<br>Basic tax<br>Princetion Cru<br>Penalty<br>Major II.ed<br>Mode of paym<br>Assessment<br>"Total Amount<br>"Detet Account<br>Bomarkie | ent Details<br>2210903140000017<br>2210900000179<br>70.00<br>r1.nn<br>R0.00<br>0021<br>tent BPV<br>Yee 2023-24<br>r3.00<br>SHVAUKALLAAMA(RK*                                                                                                    | Pan/Tan     AAAPA22114A       Crin Explay Date     25/13/2022       Sarcharge     70.00       Intersed     70.00       Intersed     70.00       Minor Hoad     100       Type of payment     8       Merchant Code     TN2       Payment     71/2       Payment     71/2       Payment     71/2 |  | Post t<br>input th<br>cor<br>p                                                                                                    | that custon<br>he OTP and<br>nfirm butto<br>roceed ahe<br>roceed ahe<br>roceed ahe<br>roceed ahe<br>roceed ahe<br>roceed ahe<br>roceed ahe | mer will<br>d click on<br>on to<br>ead.          | ). |

Confirm

#### **Process Flow (Step 7)**

AXIS BANK | NET BANKING HAYMENT Payment Successful Once customer click on Payment ID for future communication: 500001335 continue post inputting **OTP**, Transaction Date 2022-10-10 14:54:37.295114 payment success screen will Cin 2210100000179UTIB DebitAccountNumber 910010027606090 pop up with CRN No. Truom Lator 13.00 Remarks test de, Cartomer Support Contact 1-800-0290-1221 Return to TEST PAYEELD e-Filing Apoton Apter Source Gupts ~ Page will stay for 5 sec No Callts ~ Copiet~ A" 🖪 A\* 0 individual post that it will redirect to Authorised Partners **Services** Panding Actions Offevances SemienTime 19:41 Deshboard Hillo Income Tax Portal to download Dashboard in e-Pay Tax the challan copy. 1 Add Tax Applicable Add Tax Break Up Add Parment Details Details Detais Select Payment Preview And Make Mode Payment The Chall an Payment is successful! d Down oac You can download the challen receipt by clicking Download. Summary